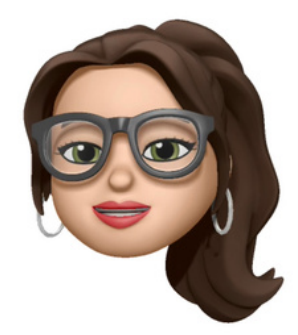

### Anleitung: Wie erstelle ich eine Sprachaufnahme in einer Keynote auf dem Mac?

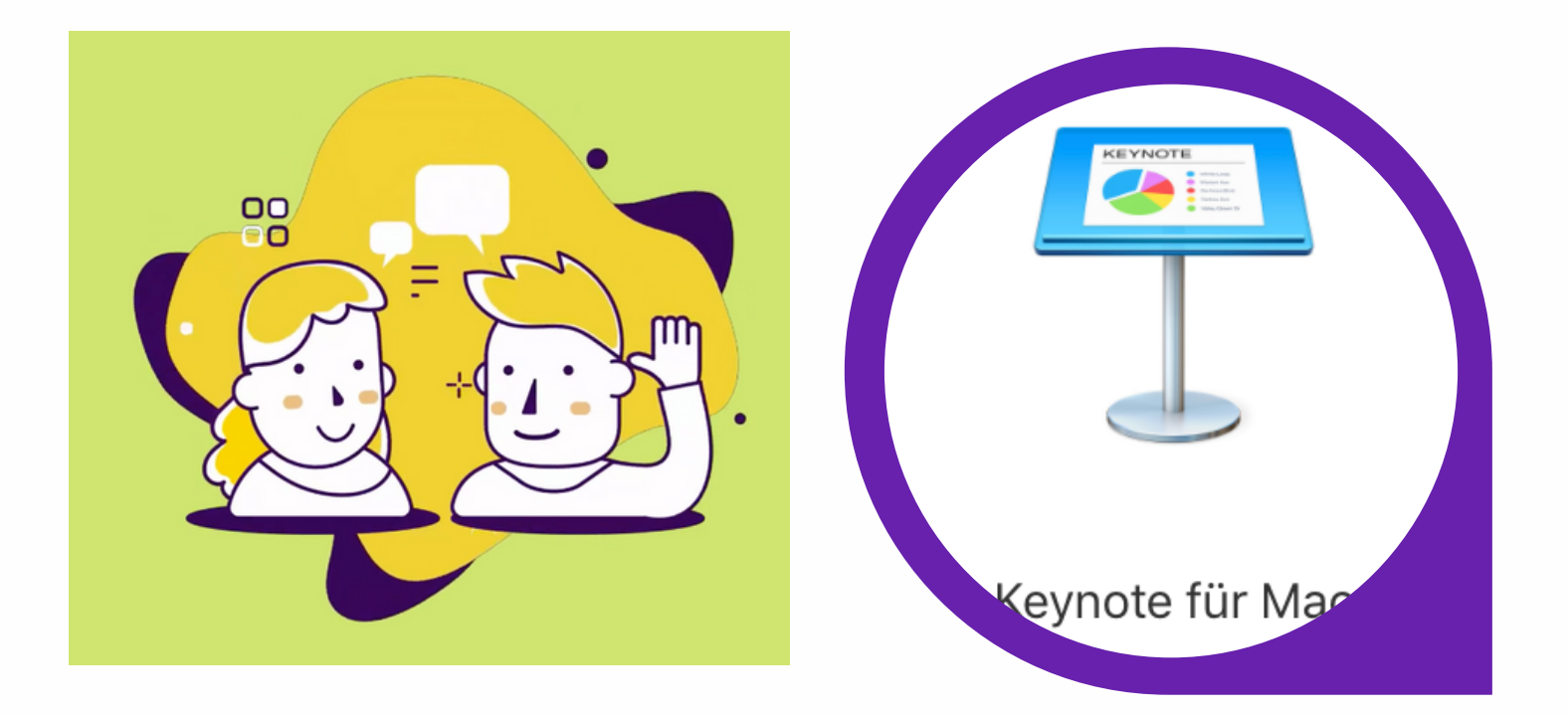

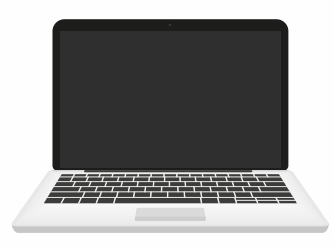

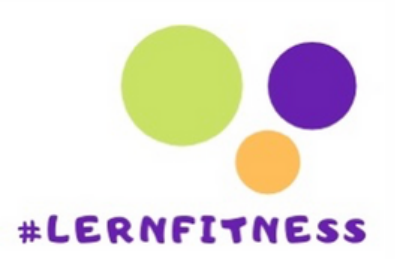

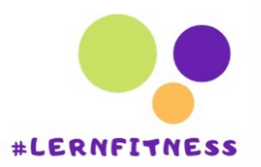

Keynote für Mar

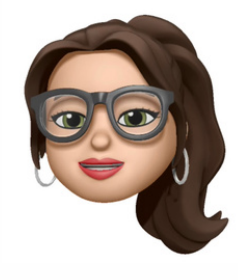

### <u>Möglichkeit A</u> 1.Menü: Einfügen

| <u> </u> | en Einfügen                                                                                                    | Folie                                             | Format     | Anordnen | Darst                 | ellung |
|----------|----------------------------------------------------------------------------------------------------|---------------------------------------------------|------------|----------|-----------------------|--------|
|          | Zeilen                                                                                                    | nbruch<br>umbruch                                 | 1          |          |                       | -      |
|          | Tabelle<br>Diagram<br>Textfeld<br>Form<br>Linie<br>Markieru<br>Kommer<br>Bilderga<br>Webvide<br>Von iPho<br>Audio au | ung<br>ntar<br>lerie<br>eo<br>one oder<br>ufnehme | r iPad imp | ortieren | ►<br>►<br>►<br>►<br>► | m Te   |
|          | Formel<br>Gleichur                                                                                                   | ng                                                |            | -        | ►<br>€#E              | d      |
|          | Auswähl                                                                                                    | en                                                |            |          | ĉ₩V                   |        |
|          |                                                                                                    |                                                   |            |          |                       |        |

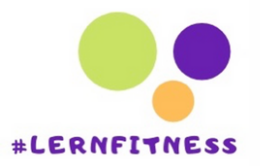

## 2. Audio aufnehmen

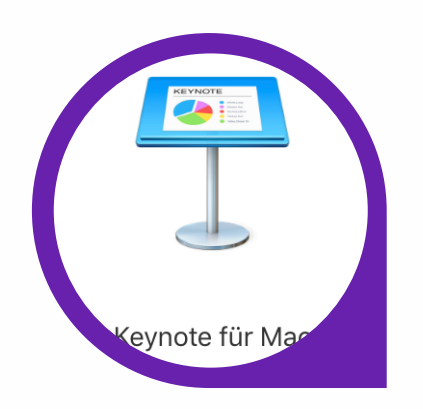

| en | Einfügen                                                                                                    | Folie             | Format          | Anordnen | Darst      | tellung |
|----|----------------------------------------------------------------------------------------------------|-------------------|-----------------|----------|------------|---------|
|    | Zeiler Zeiler Zeiler Zeiler Zeiler Zeiler Zeiler Zeiler Zeiler Zeiler Zeiler Zeiler Zeiler Zeiler Zeiler Zeiler | nbruch<br>umbruch | ١               |          |            | -       |
|    | Tabelle<br>Diagram<br>Toxtfold                                                                                  | ım                | $\overline{\ }$ |          | •          | im Te   |
|    | Form                                                                                                    |                   |                 |          |            |         |
|    | Markieru                                                                                                    | ing               |                 |          | •          |         |
|    | Kommer<br>Bilderga                                                                                              | ntar<br>Ierie     |                 |          | ĉ₩K        |         |
|    | Webvide<br>Von iPho                                                                                             | eo<br>one ode     | r iPad imp      | ortieren | ►          |         |
|    | Audio au                                                                                                    | Ifnehme           | en              |          |            |         |
|    | Formel                                                                                                    | na                |                 | -        | ►<br>\T ¥F |         |
|    | Auswähl                                                                                                    | en                |                 |          | C‰L<br>∿₩V |         |
|    | raonan                                                                                                    |                   |                 |          |            |         |

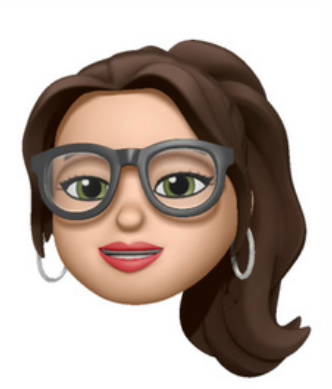

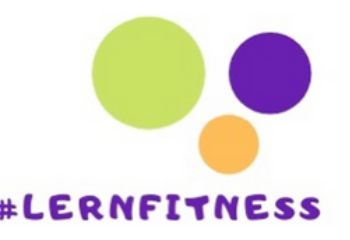

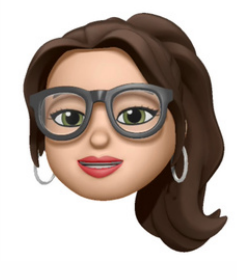

### ODER Möglichkeit B 1. Icon Medien

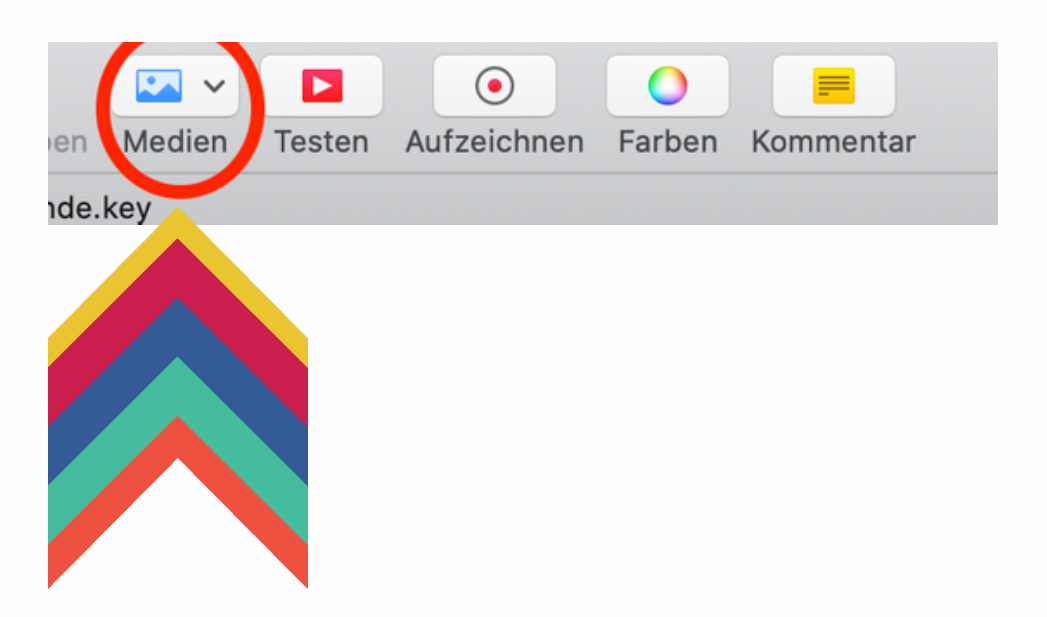

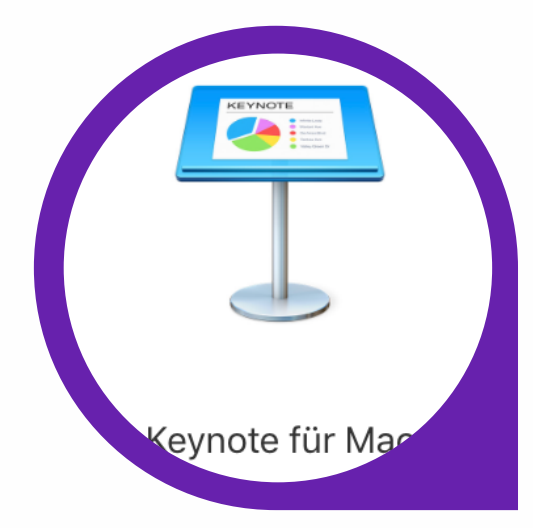

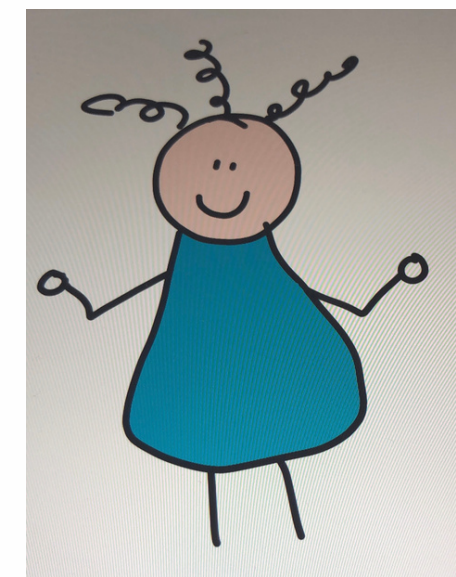

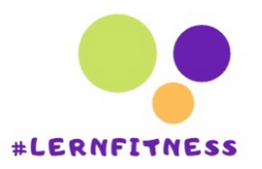

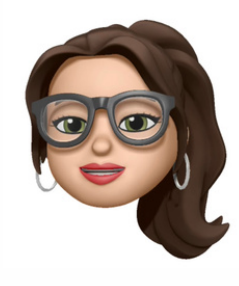

### 2. Audio aufnehmen

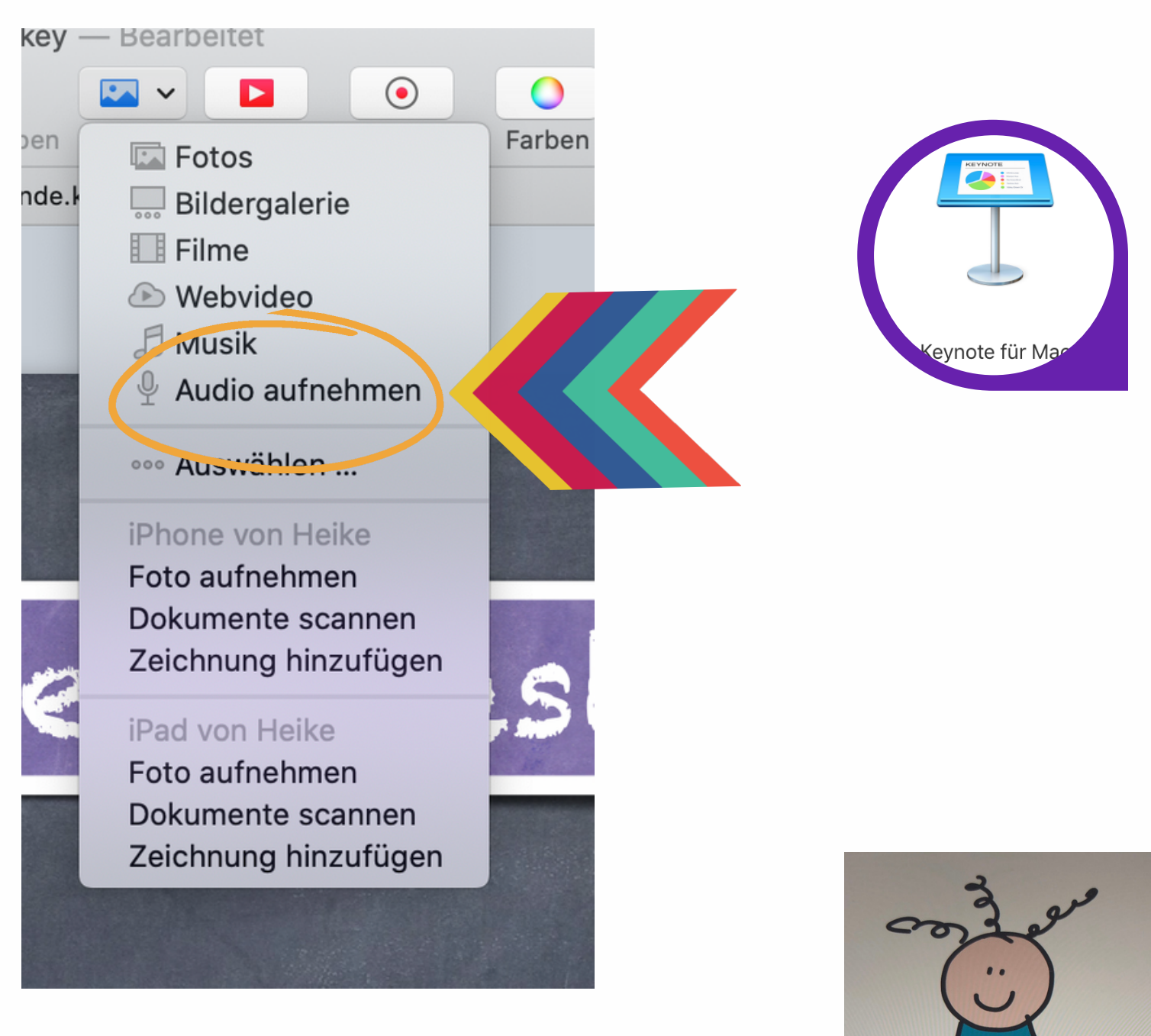

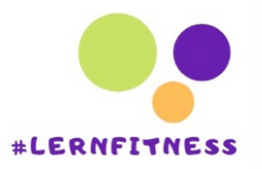

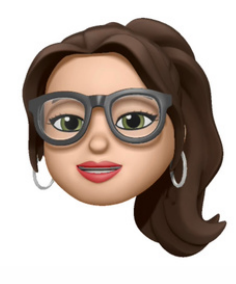

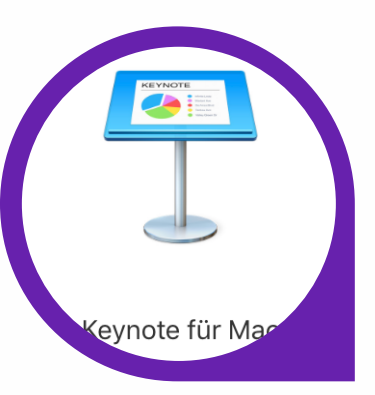

### Es erscheint eine Menüführung zum Starten der Audio

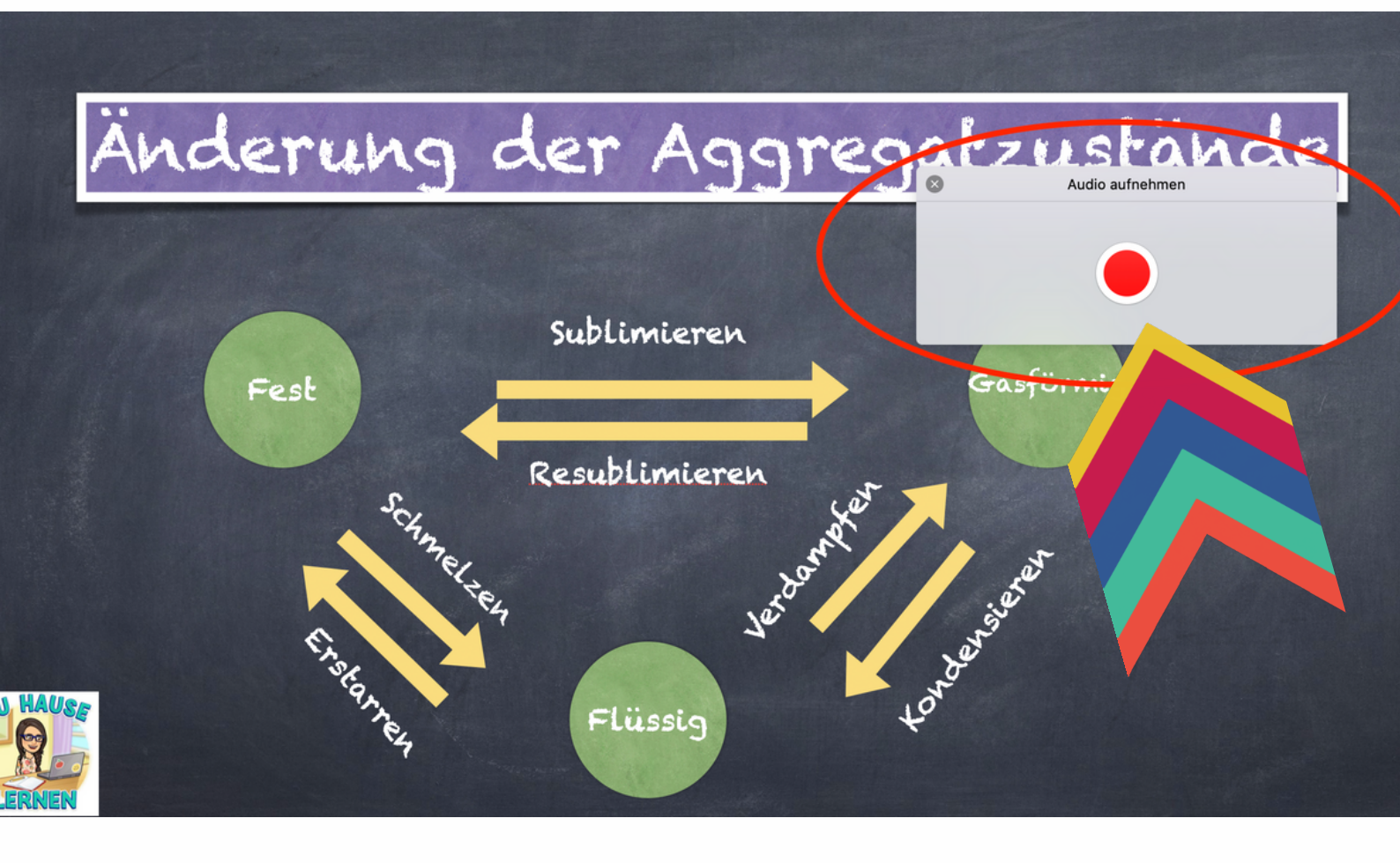

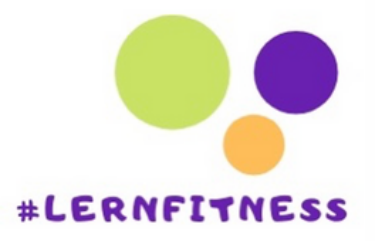

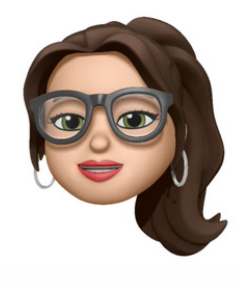

### Audio starten durch Klicken auf den roten Punkt

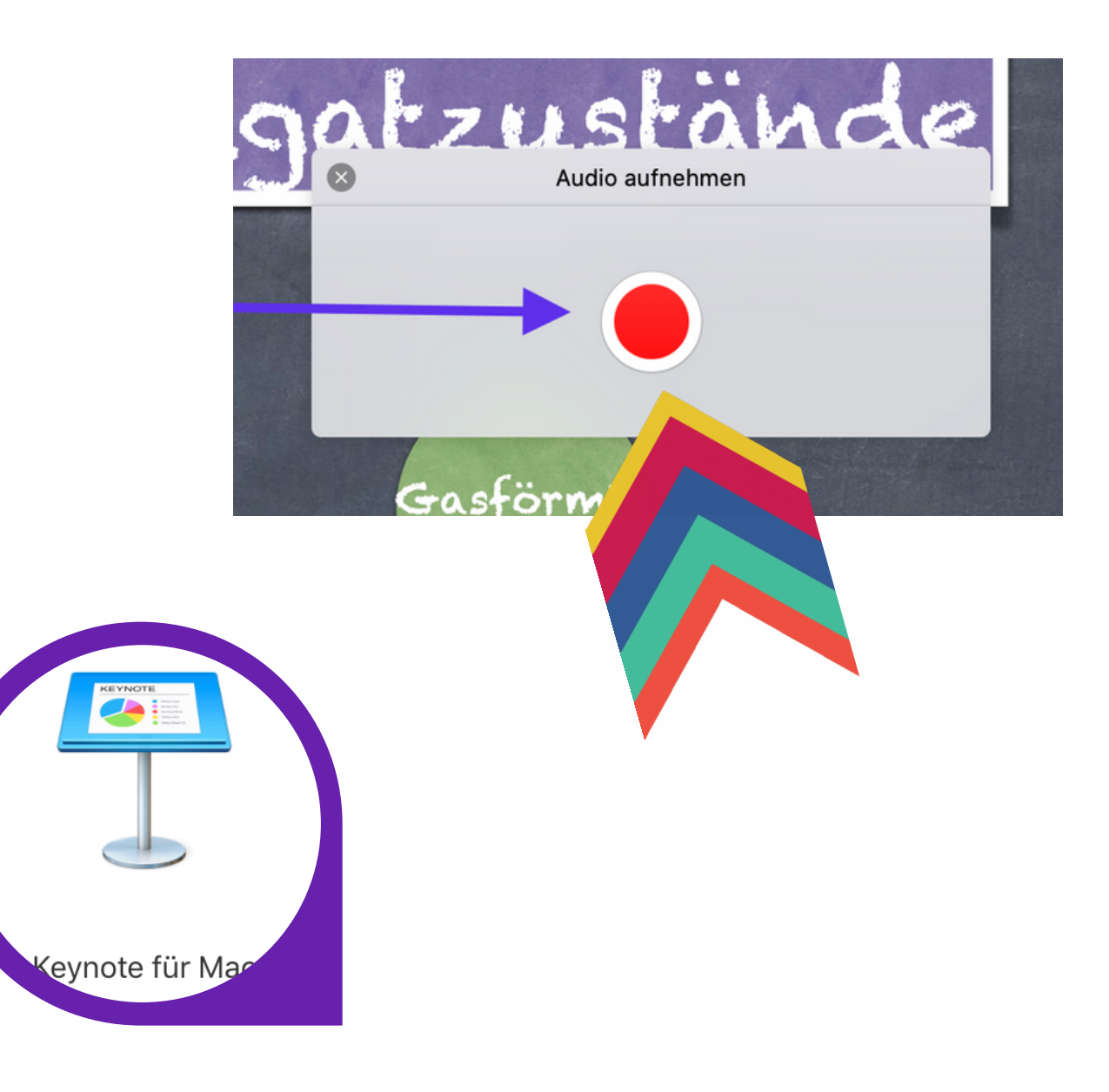

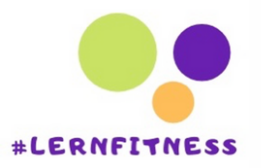

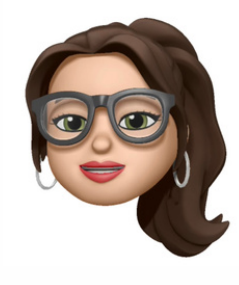

### Zum Anhalten hier klicken

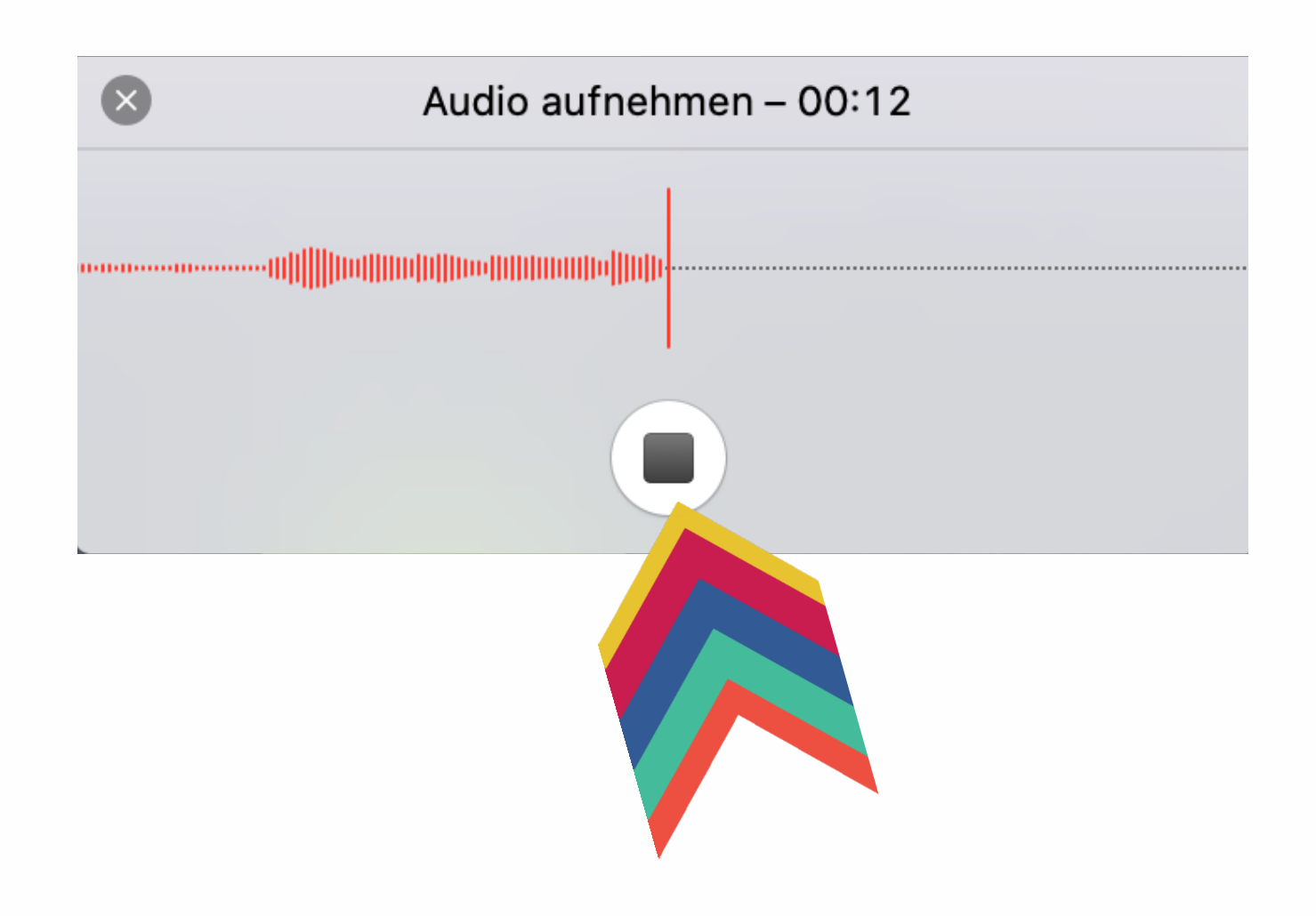

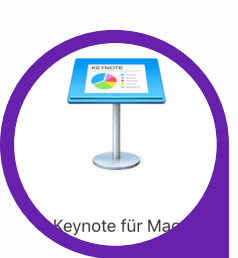

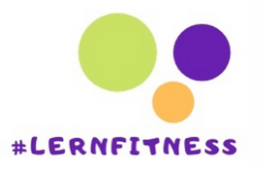

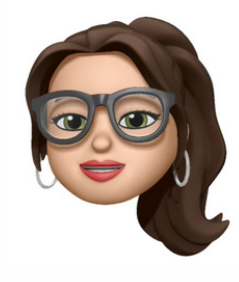

# Nun hast Du 3 Optionen

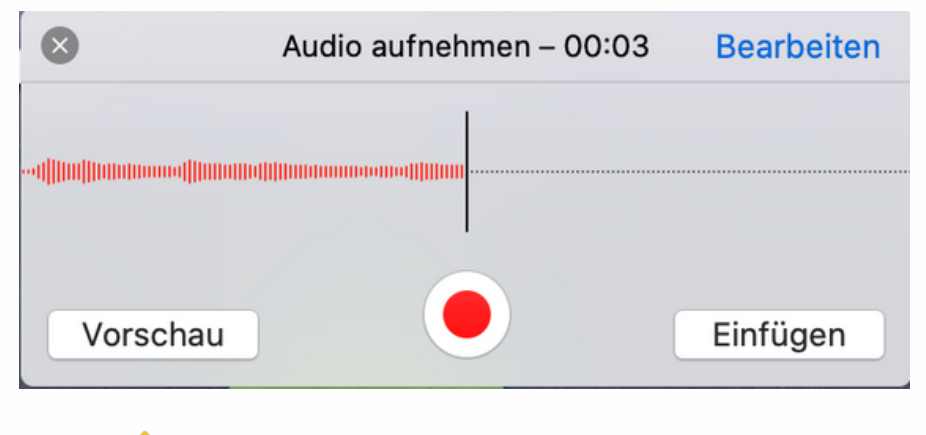

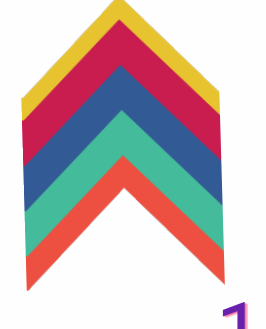

#### 1. Du kannst Dir zunächst Deine Sprachnachricht in der Vorschau anhören!

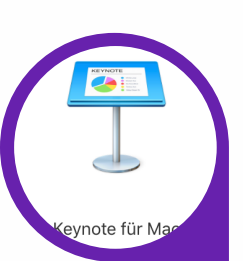

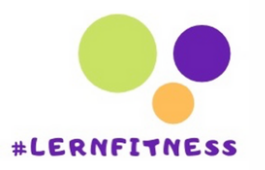

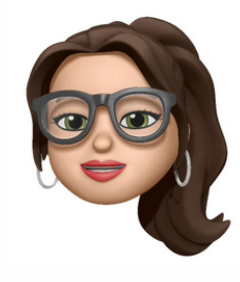

# Nun hast Du 3 Optionen

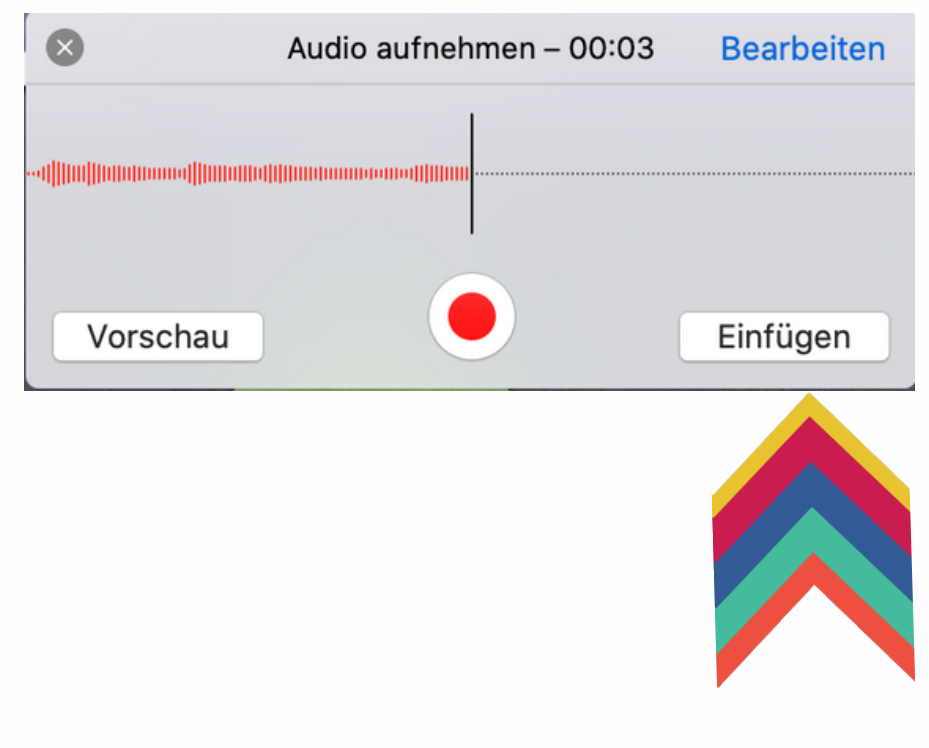

#### 2. Du kannst die Sprachnachricht in die Präsentation einfügen

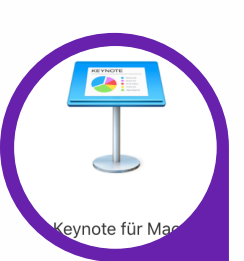

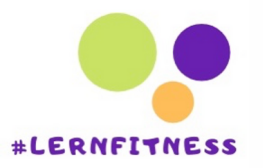

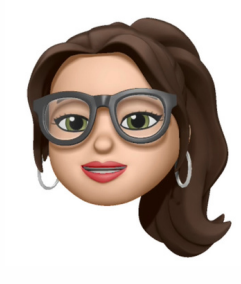

## Nun hast Du 3 Optionen

| 8                | Audio aufnehmen – 00:03 | Bearbeiten |
|------------------|-------------------------|------------|
| allow to see all |                         |            |
|                  |                         |            |
| Vorscha          | au                      | Einfügen   |

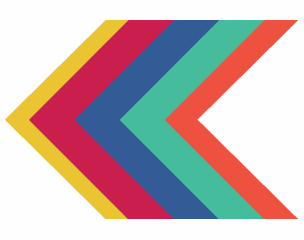

# 3. Du kannst die Audioaufnahme weiter bearbeiten

| Aufnahme bearbeiten |   |     |        |  |  |  |
|---------------------|---|-----|--------|--|--|--|
|                     |   |     |        |  |  |  |
| Vorschau            | • | * 1 | Fertig |  |  |  |

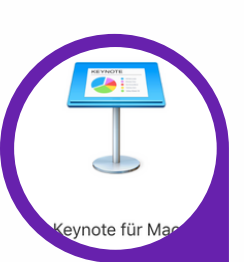

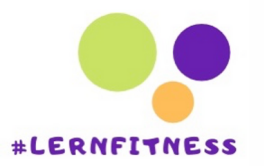

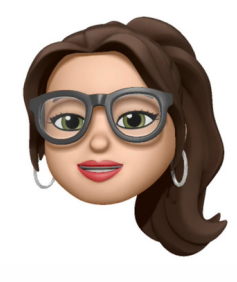

# Einfügen

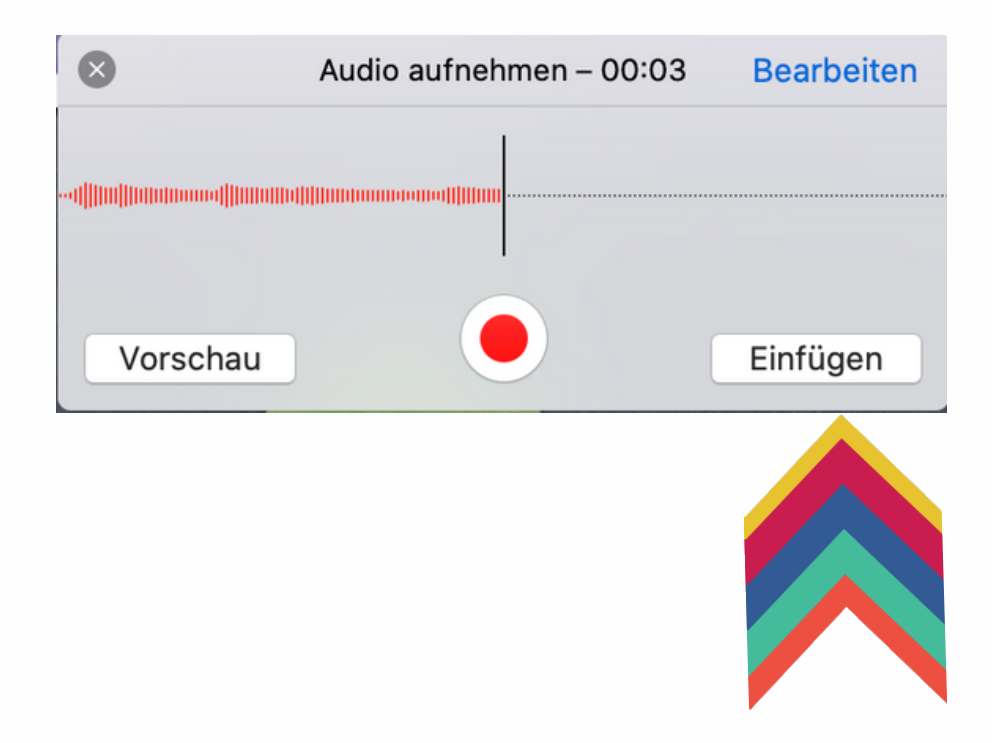

#### Wenn Du zufrieden bist: Sprachnachricht einfügen

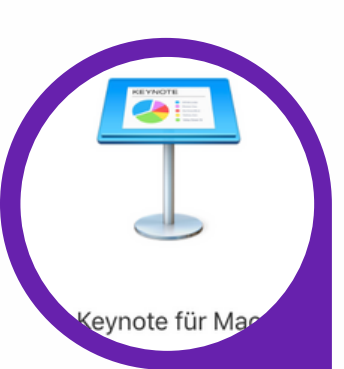

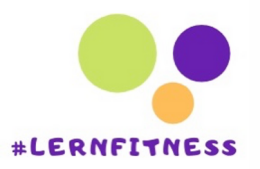

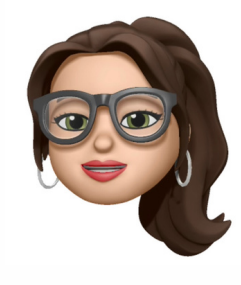

### Audiosymbol erscheint Mitten auf der Folie

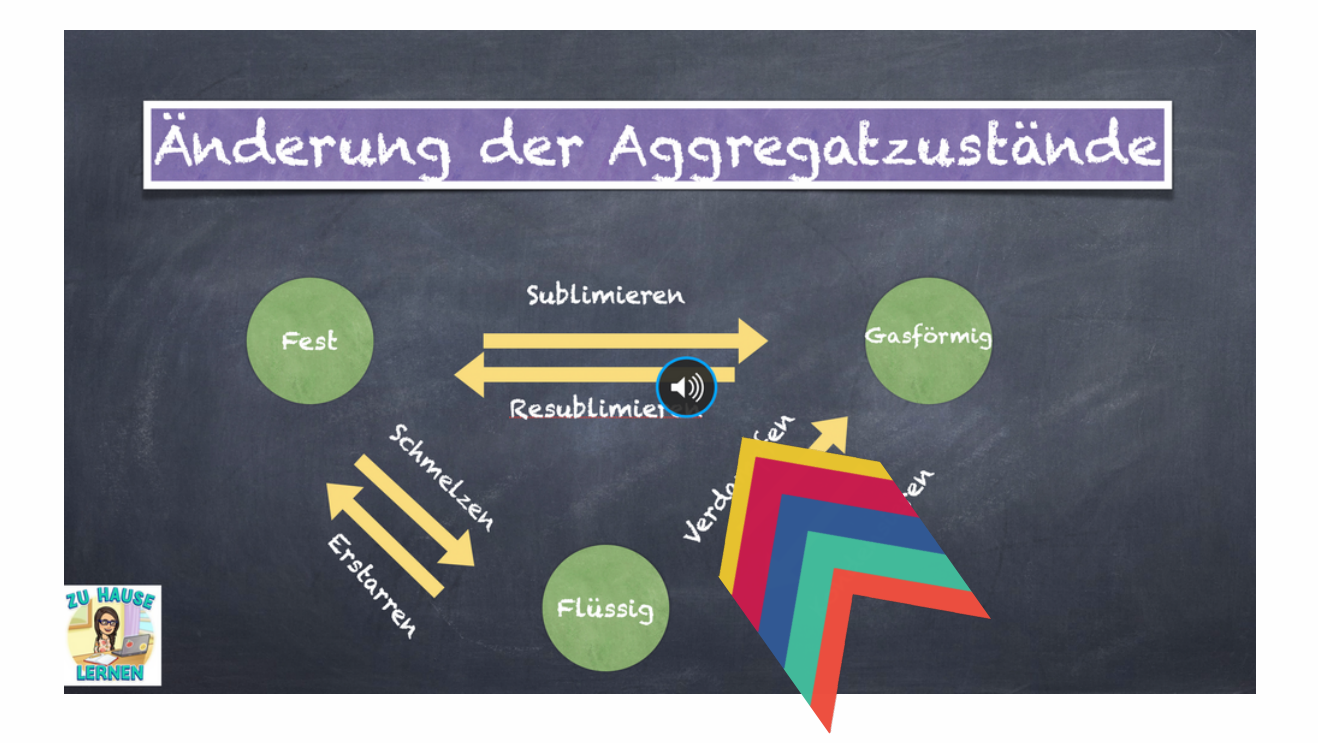

#### Meist stört das Icon mitten in der Folie

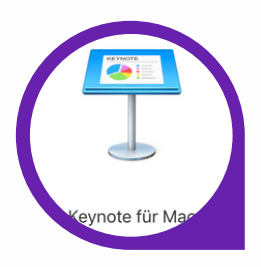

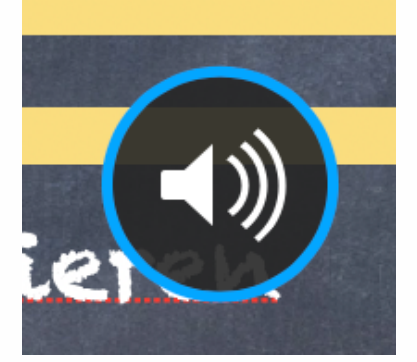

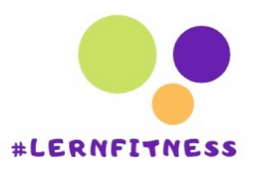

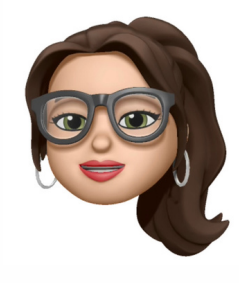

# Audiosymbol verschieben

## Änderung der Aggregatzustände

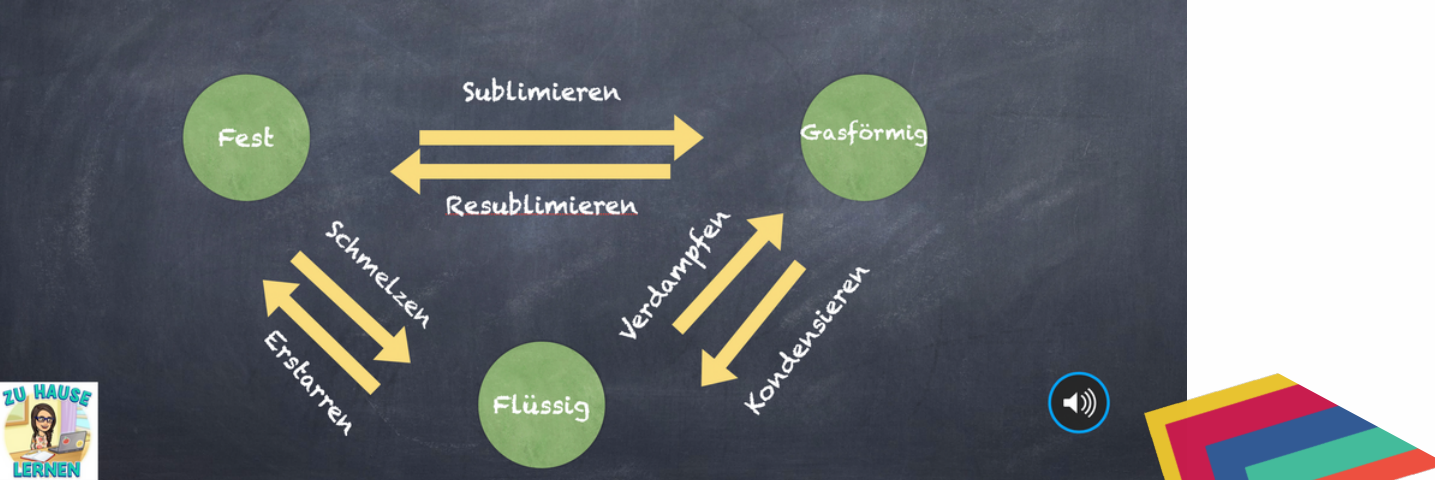

#### Das Audiosymbol kann nun frei auf der Folie verschoben werden

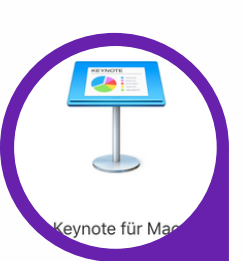

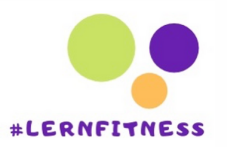

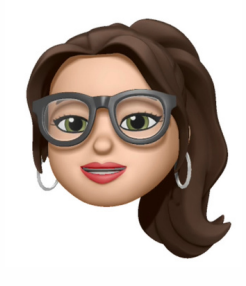

|                                                                                             | ••••                    |          |
|---------------------------------------------------------------------------------------------|-------------------------|----------|
| Format                                                                                      | Animieren               | Dokument |
|                                                                                             |                         | +        |
| Audio                                                                                       | Ano                     | rdnen    |
| Datei-Informationen                                                                         |                         |          |
| Audioaufnahme.m                                                                             | 4a                      |          |
|                                                                                             |                         |          |
| Chausener                                                                                   |                         |          |
| Steuerung                                                                                   |                         |          |
|                                                                                             |                         |          |
|                                                                                             |                         |          |
| Lautstärke                                                                                  |                         |          |
| Lautstärke                                                                                  |                         | -        |
| Lautstärke                                                                                  |                         | •        |
| Lautstärke<br>Wiederholen                                                                   |                         |          |
| Lautstärke<br>Wiederholen<br>Ohne                                                           |                         |          |
| Lautstärke<br>Wiederholen<br>Ohne                                                           |                         |          |
| Lautstärke<br>Wiederholen<br>Ohne<br>Audio durch Klicke                                     | en starten              | - •      |
| Lautstärke  Wiederholen Ohne Audio durch Klicke Audio auf mehrere                           | en starten<br>in Folien | -••      |
| Lautstärke  Wiederholen  Ohne  Audio durch Klicke  Audio auf mehrere wiedergeben            | en starten<br>n Folien  |          |
| Lautstärke<br>Wiederholen<br>Ohne<br>Audio durch Klicke<br>Audio auf mehrere<br>wiedergeben | en starten<br>In Folien |          |
| autstärke<br>Viederholen<br>Ohne<br>Audio durch Klicke<br>Audio auf mehrere<br>wiedergeben  | en starten<br>In Folien |          |

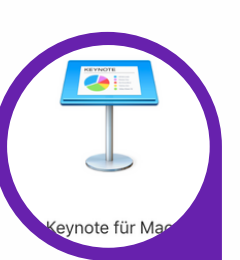

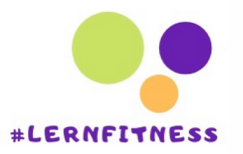

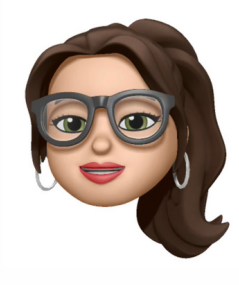

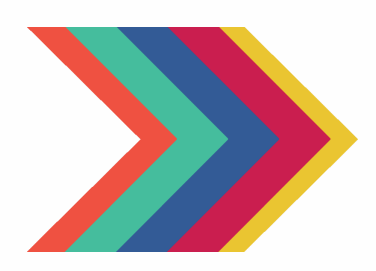

| Wiederholen                              |   |
|------------------------------------------|---|
| Ohne                                     | ¢ |
| 🗹 Audio durch Klicken starten            |   |
| Audio auf mehreren Folien<br>wiedergeben |   |
| Aufnahme bearbeiten                      |   |

#### 1.Du kannst die Audioaufnahme mit oder ohne Endlosschleife laufen lassen

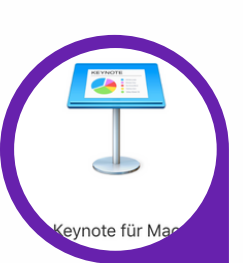

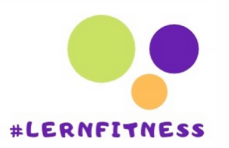

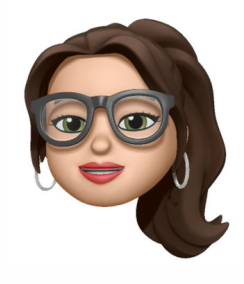

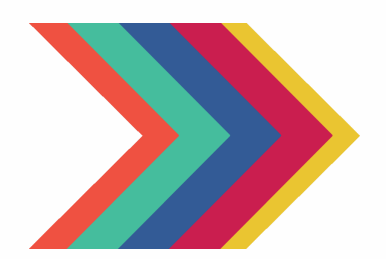

| Wiederholen                                                   |    |
|---------------------------------------------------------------|----|
| Ohne                                                          | \$ |
| 🗸 Audio durch Klicken starten                                 |    |
| <ul> <li>Audio auf mehreren Folien<br/>wiedergeben</li> </ul> |    |
|                                                               |    |
| Aufnahme bearbeiten                                           |    |

2.Du kannst die Audio durch weiterklicken starten lassen (Die Reihenfolgen kannst Du bei Anordnen festlegen)

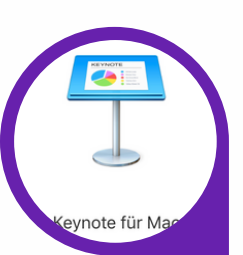

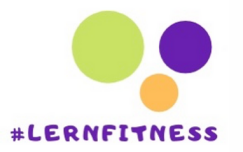

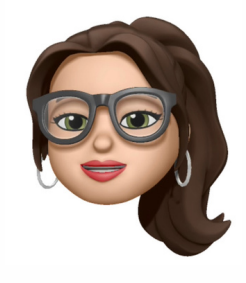

Wiederholen

Ohne

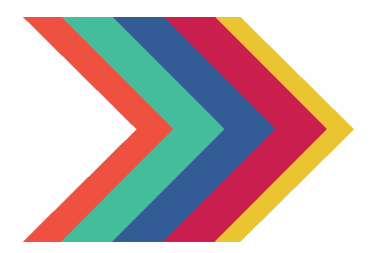

- 🗸 Audio durch Klicken starten
- Audio auf mehreren Folien wiedergeben

Aufnahme bearbeiten

 $\hat{\mathbf{v}}$ 

3.Bei einer langen Audioaufnahme kann es sinvoll sein, die Aufnahme auf mehreren Seiten wiederzugeben. Dann läuft die Audioaufnahme weiter, auch wenn Du schon bei den nächsten Folien bist.

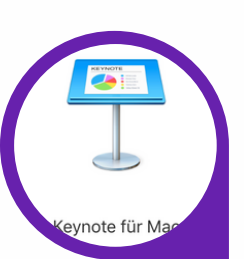

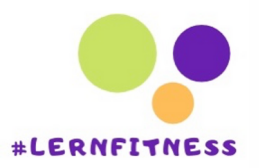

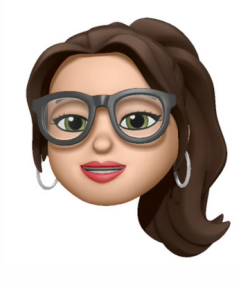

| Wiederholen                              |    |
|------------------------------------------|----|
| Ohne                                     | \$ |
| 🗸 Audio durch Klicken starten            |    |
| Audio auf mehreren Folien<br>wiedergeben |    |
|                                          |    |
| Aufnahme bearbeiten                      |    |
|                                          |    |

#### 4.Außerdem kannst Du die Aufnahmen bearbeiten

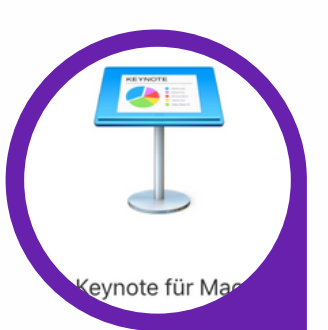

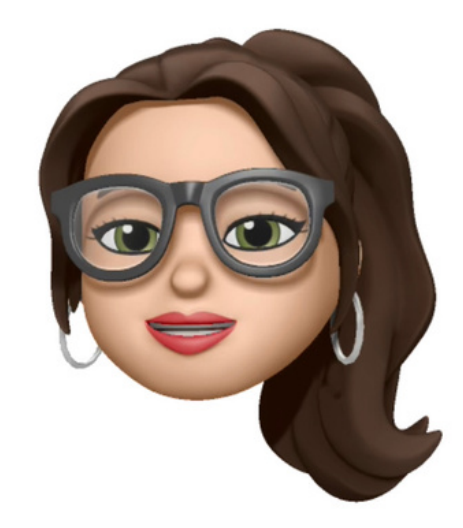

# Viel Erfolg! wünscht

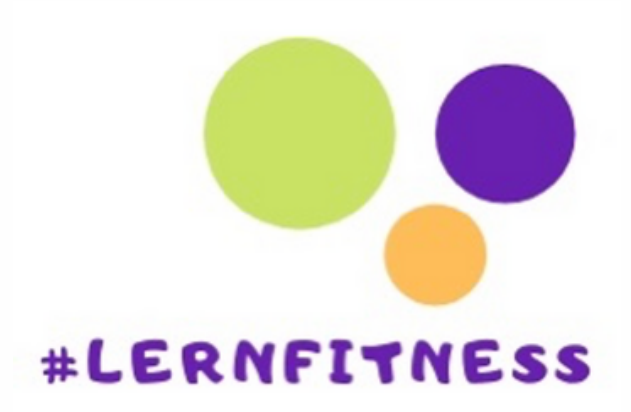